## **Eventos a los que asisto**

La zona de usuario se organiza en pestañas para un rápido acceso a las distintas secciones.

| PANEL ORGANIZADOR PANEL ASISTENTE CONFIGURACIÓN - Usuario |  |
|-----------------------------------------------------------|--|
| ¡Hola! Usuario, tienes 6 nuevas notificaciones.           |  |

En este juego de pestañas se nos mostrará el "Panel Organizador" (si somos organizadores de eventos), el "Panel Asistente" (si asistimos a algún evento) y la zona de "Configuración" de nuestra cuenta.

En el "Panel Asistente" podremos ver un listado de los eventos a los que asistiremos en el futuro, así como los eventos a los que hemos asistido en el pasado.

| Mis asistencias                                                                        | Anteriores | Θ           |  |
|----------------------------------------------------------------------------------------|------------|-------------|--|
| Bienvenido a tu área de gestión, selecciona un evento para comenzar a gestionarlo      |            |             |  |
| RAUI 2012. Red de Administradores de Universidades Iberoamericanas                     |            |             |  |
| Confirmado                                                                             |            | R AL EVENTO |  |
| Taller Caldum: Introducción al lenguaje de programación Python Confirmado IR AL EVENTO |            |             |  |

Como vemos en la figura, junto a los eventos se nos muestra, para cada uno:

- El estado de nuestra asistencia: en este caso, "Confirmado". Otros estados posibles son "Pendiente" o "Rechazado".
- El botón "Cancelar" que nos permite cancelar nuestra asistencia al evento. (Atención: este botón no cancela ningún pago realizado. Para ello, hay que ponerse en contacto con el administrador referido en el correo electrónico recibido como comprobante.)
- El botón "Ir al evento" que nos abrirá la página del evento para que consultemos su información.

update: 2018/07/17 eventos\_a\_los\_que\_asisto https://smartdestinationsworldconference.org/ayuda-symposium/doku.php?id=eventos\_a\_los\_que\_asisto&rev=1363940181 08:43

From: https://smartdestinationsworldconference.org/ayuda-symposium/ - Ayuda online Permanent link: https://smartdestinationsworldconference.org/ayuda-symposium/doku.php?id=eventos\_a\_los\_que\_asisto&rev=1363940181

Last update: 2018/07/17 08:43

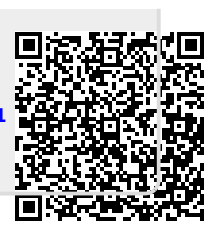